Para solicitar cita para reconocimiento médico, puedes acceder directamente a misalud en la página <u>https://www.quironprevencion.com/misalud/es</u> o a través de la página de la UPRL: <u>https://uprl.unizar.es/</u>

Si eliges llegar a misalud a través de la página de la UPRL, al posicionar el ratón sobre "MEDICINA DEL TRABAJO" se abrirá un desplegable. Haz click en la primera opción: "Vigilancia de la Salud individual"

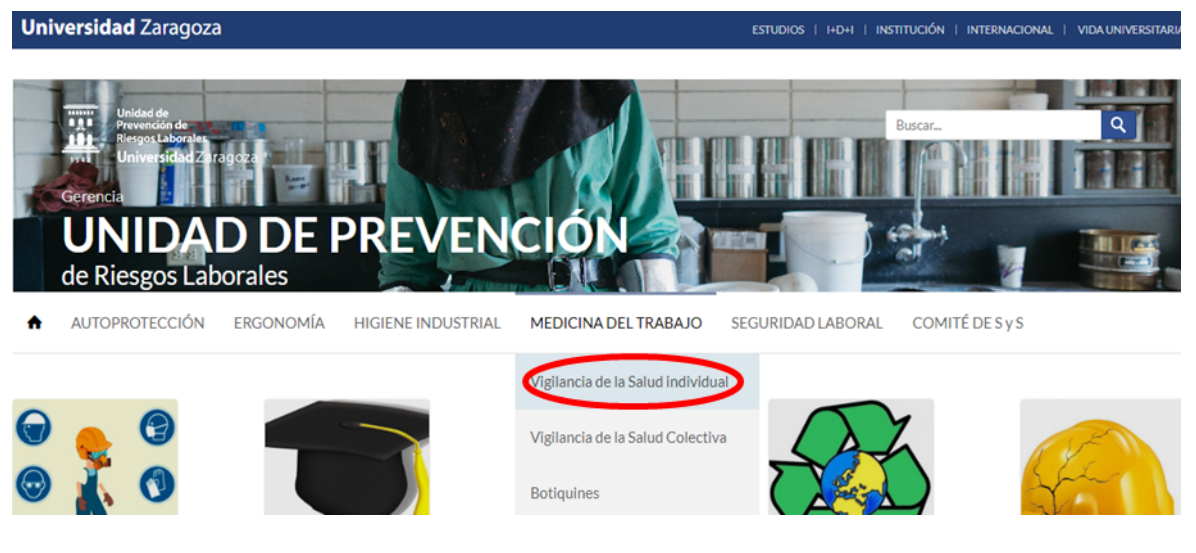

Una vez allí, haz click a la derecha en "Solicitud"

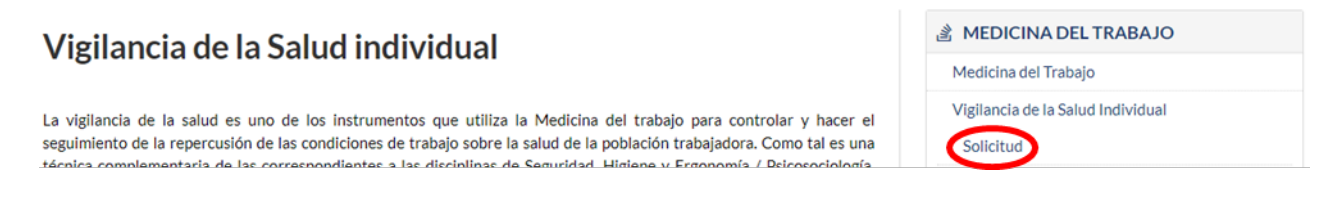

Ya sea directamente o a través de la página de la UPRL, llegarás a la página misalud, donde **tendrás que introducir tu DNI y contraseña para acceder** ¡No olvides <u>marcar la casilla de privacidad y aviso legal</u>! para luego hacer click en la flecha de la derecha

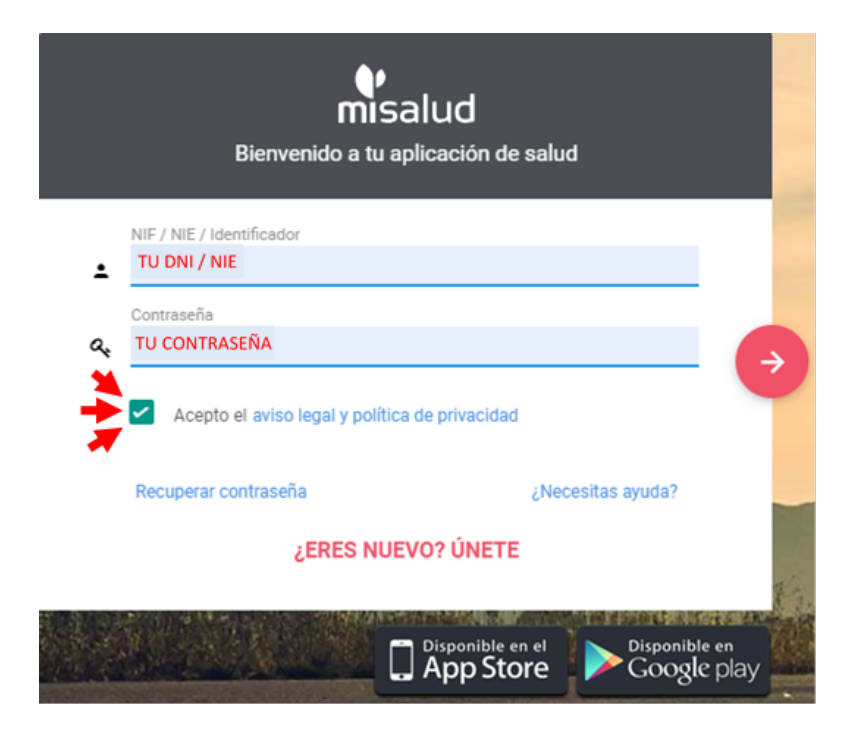

Si no recuerdas tu contraseña o en caso de que quisieras cambiarla, haz click en "**Recuperar contraseña**" y sigue las indicaciones.

Una vez dentro, haz click en "Citas", a la izquierda

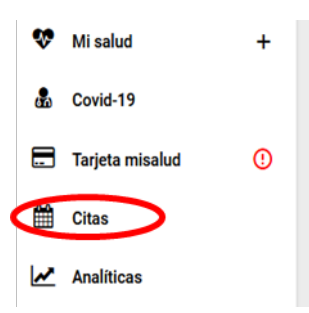

## En la pantalla que se abrirá haz click en "Pedir cita"

| Pedir cita<br>No se han encontrado citas | Citas                      |  | Próximas citas | Citas pasadas |
|------------------------------------------|----------------------------|--|----------------|---------------|
| No se han encontrado citas               | Pedir cita                 |  |                |               |
|                                          | No se han encontrado citas |  |                |               |

En la pantalla tiene que figurar la siguiente información. Si es así, pulsa en "Elegir centro" para pasar a la siguiente pantalla:

| 1. Trabajador y tipo de cita | 2. Centro médico        | 3. Fecha y hora |
|------------------------------|-------------------------|-----------------|
|                              |                         |                 |
|                              | Tipo de paciente:       |                 |
|                              | Trabajador Empresa      | ~               |
|                              | Nombre de empresa:      |                 |
|                              | UNIVERSIDAD DE ZARAGOZA |                 |
|                              | Tipo de cita:           |                 |
|                              | RECONOCIMIENTOS MÉDICOS | ~               |
|                              | Elegir cer              | htro            |

En la siguiente pantalla tienes que elegir el centro donde quieres que se lleve a cabo el reconocimiento:

- 1. En primer lugar, la provincia.
- Luego el centro que prefieras, de entre los disponibles en el desplegable para la provincia seleccionada. La mayoría de los centros son de Quironprevencion y viene la dirección en el desplegable. Sin embargo, en la provincia de Zaragoza <u>la Universidad dispone de un centro propio (C.M.U. Pedro Cerbuna), que está</u> <u>disponible para reconocimientos sólo en viernes</u>.

| 1. Trabajador y tipo de cita | 2. Centro médico                               | 3. Fecha y hora |
|------------------------------|------------------------------------------------|-----------------|
|                              | Provincia:                                     |                 |
|                              | Centro:                                        |                 |
|                              | Elegir centro ~                                |                 |
|                              | Elegir centro                                  |                 |
|                              | Ejea de los Caballeros, C/ Zaragoza, 12, 50600 |                 |
|                              | Zaragoza, C/ Marina Española, 6, 50006         |                 |
|                              | Zaragoza, C/ Pedro Cerbuna, 12, 50009          |                 |
|                              | Zaragoza, C/ Pintor Antonio Saura, 6, 50018    |                 |
|                              |                                                |                 |

3. Una vez elegido el centro (en el ejemplo hemos elegido el C.M.U. Pedro Cerbuna) haz click en "Elegir fecha" para pasar a la siguiente pantalla.

| 1. Trabajador y tipo de cita | 2. Centro médico 3. Fecha y hora                   |  |
|------------------------------|----------------------------------------------------|--|
|                              | Provincia:<br>Zaragoza ~                           |  |
|                              | Centro:<br>Zaragoza, C/ Pedro Cerbuna, 12, 50005 ~ |  |
|                              | Elegir fecha                                       |  |

Ahora tienes que **elegir día entre los disponibles en el calendario**. Los días disponibles aparecen en negro y los no disponibles en gris. Si no hubiera días en negro en ese mes, prueba en los meses siguientes o retrocede a la pantalla anterior para buscar fechas disponibles en otro centro.

Al hacer click en una fecha se sombrea de verde y aparecen las **horas disponibles para reconocimiento** a la derecha, de las que puedes elegir una. Si ninguna de las horas disponibles fuera de tu interés, prueba otra fecha en el mismo u otro mes, o retrocede a la pantalla anterior para probar en otros centros.

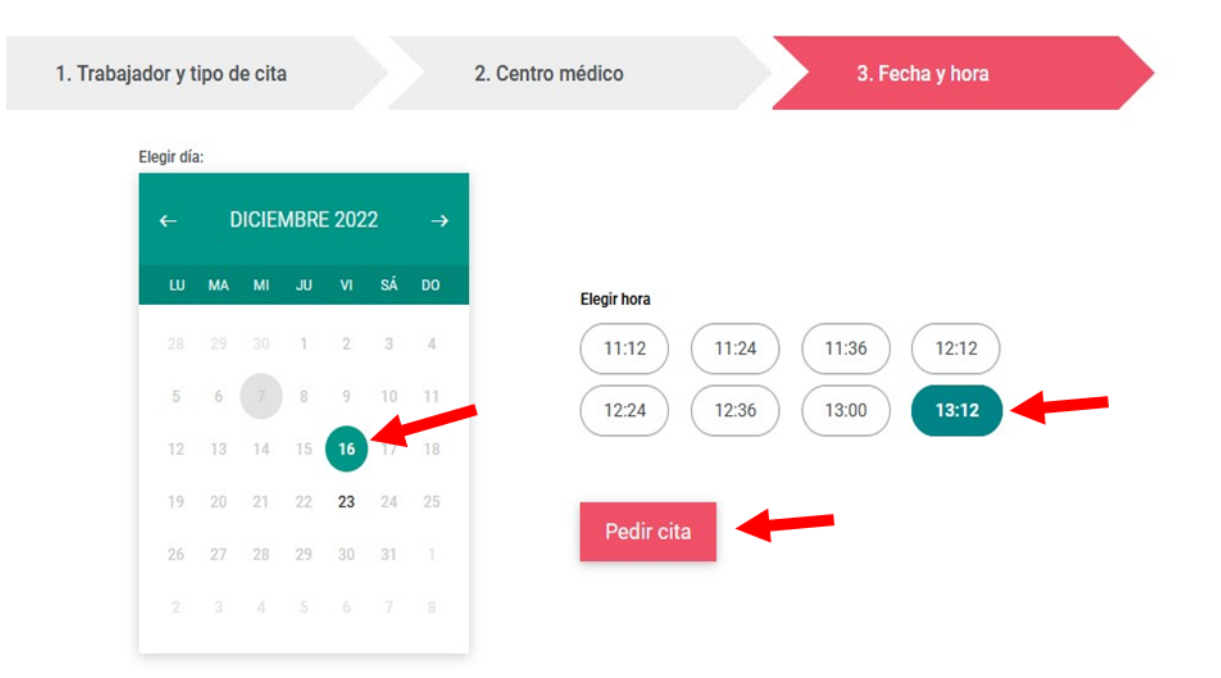

En el ejemplo hemos elegido una cita para reconocimiento en el C.M.U. Pedro Cerbuna, el día 16/12/2022, a las 13:12. Ya sólo nos queda hacer click en el botón de "**Pedir cita**" y volver a confirmar la petición de cita en la pantalla que aparecerá con el resumen de los datos.

| Resumen de la cita                                                                    | × |   |
|---------------------------------------------------------------------------------------|---|---|
| Resumen de la cita                                                                    |   | ^ |
| Tipo de cita: RECONOCIMIENTOS MÉDICOS<br>Fecha: 16/12/2022<br>Hora: 13:12             |   |   |
| Datos del paciente                                                                    |   |   |
| Nombre: TU NOMBRE<br>Apellidos TUS APELLIDOS<br>Razón social: UNIVERSIDAD DE ZARAGOZA |   |   |
| Datos del centro                                                                      |   |   |
| Provincia: Zaragoza<br>Dirección: Zaragoza, C/ Pedro Cerbuna, 12, 50009               |   | ~ |
| Cerrar<br>Pedir cita                                                                  |   |   |